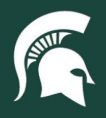

## **Job Aids**

## Searching for PRs and POs: Watcher

**Overview:** This job aid demonstrates how to find PR (purchase requisition) and PO (purchase order) documents in SAP Ariba as a watcher on the PR.

For instructions on finding PRs and POs where you are the requestor or an approver, view this tutorial.

- 1. Log in to ebs.msu.edu and click the Procure-to-Pay System tile.
- 2. Select the Search for POs + Invoices tile.

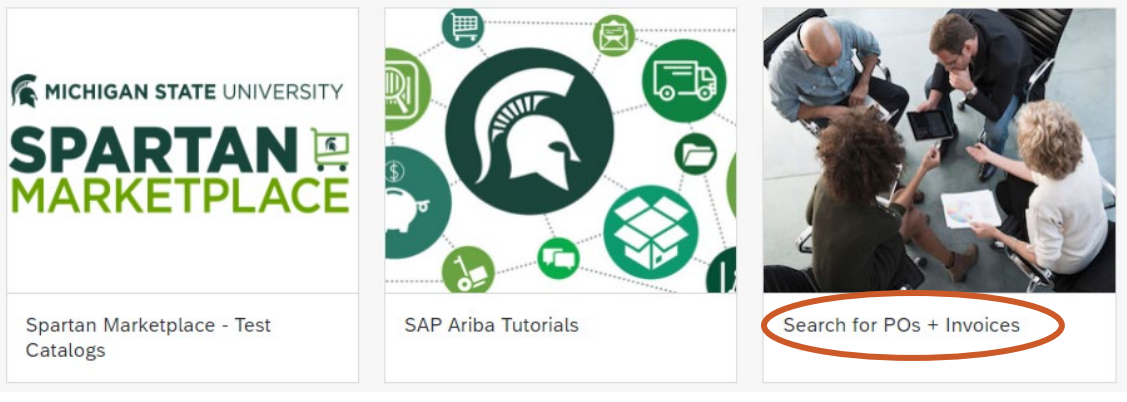

3. Click the blue magnifying glass button under the main navigation.

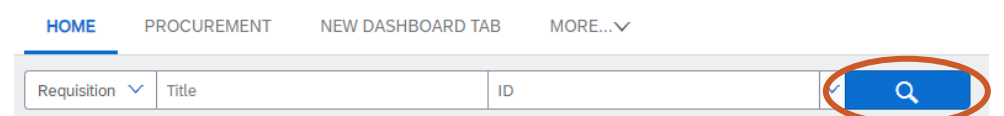

4. Select the Type dropdown menu, and select the appropriate document type (requisition or purchase order).

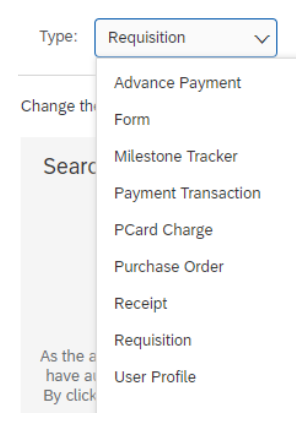

40TUT36v01 | Release date: 10/14/24 | This document is uncontrolled when printed or saved.

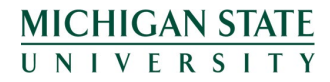

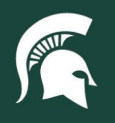

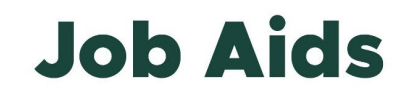

5. Set your filters to find the appropriate document and then click on the blue Search button in the bottom right corner.

| Search Filters                                                                                                    |                           |                                                                                                    | Search Options >>         |
|----------------------------------------------------------------------------------------------------|---------------------------|----------------------------------------------------------------------------------------------------|---------------------------|
| Title:                                                                                                    |                           | Recipient City:                                                                                               |                           |
| ID:                                                                                                    |                           | Recipient Country:                                                                                            |                           |
| Ad hoc ship to privacy policy agreed to?                                                                                                    | Ves No Either             | Recipient Department:                                                                                         | (select a value) [select] |
| As the approver for a specified commodity, I do not have authority<br>to make changes to this requisition. By clicking yes, I acknowledge<br>and agree that I did not make changes to this requisition.                                                                                                    | Yes No Either             | Recipient Email Address:                                                                                      |                           |
|                                                                                                    |                           | Recipient Phone Number:                                                                                       |                           |
| As the Contract and Grant Administration approver, I do not have<br>authority to make changes to this requisition. I do, however, have<br>the authority to add notes to the requisition, as long as they are<br>not made visible to the suppler. By clicking yes, I acknowledge<br>and agree that I did not make changes to this requisition to which I | Ves No Either             | Recipient Room Number:                                                                                        | (no value) [select]       |
|                                                                                                    |                           | Recipient State:                                                                                              |                           |
| am not authorized.:<br>As the MSU Tax Manager, I do not have authority to make changes                                                                                                    | Yes No Either             | Recipient Zip:                                                                                                |                           |
| to this requisition outside of selecting an appropriate income Class<br>Code. By clicking yes, I acknowledge and agree that I did not<br>make absence to this excitibility to which I are not authorized.                                                                                                    | 0 0 0                     | Requester:                                                                                                    | Khan, Emily [select∨]     |
| Building Code:                                                                                                    |                           | Status:                                                                                                    | No Choice V               |
| Campus Code:                                                                                                    |                           | Supplier (any line item):                                                                                     | (No Preference) [select]  |
| Catalog and NonCatalog:                                                                                                    | Ves No Either             | Supplier has conflict of interest?                                                                            | Ves No Elther             |
| Commodity Code:                                                                                                    | (select a value) [select] | Supplier to use final Deliver To address?                                                                     | Yes No Dikher             |
| Contract:                                                                                                    |                           | Total Cost:                                                                                                   | From: To: USD~            |
| Date Created:                                                                                                    | Custom V                  | Will the supplier handle cash, credit cards, or other sensitive information?                                  | Ves No Ekher              |
|                                                                                                    | From: Fri, 9 Aug. 2024    | Will the supplier have access to MSU IT networks or computer systems other than the                           | Ves No Ekher              |
|                                                                                                    |                           | MSU Guest Wireless system or an MSU email account?                                                            |                           |
|                                                                                                    | 10: Ph, 23 AUg, 2024      | with the support have one potential to interact with Children and/or was subject as part<br>of this purchase? |                           |
| is one an emergency order?                                                                                                    |                           |                                                                                                    |                           |
| Procurement Method:                                                                                                    | No Choice V               |                                                                                                    |                           |
| Recipient Address:                                                                                                    |                           |                                                                                                    |                           |
| Recipient Building Name:                                                                                                    | (no value) [select]       |                                                                                                    | $\frown$                  |
|                                                                                                    |                           |                                                                                                    | Search Reset Save Search  |
|                                                                                                    |                           |                                                                                                    |                           |

6. Click the ID of the appropriate document to open the document.

## Search Results

| t | Type | ID     | Title                               | Status  | Date Created | Total          |
|---|------|--------|-------------------------------------|---------|--------------|----------------|
|   | P    | PR2504 | Pink<br>highlighters<br>for project | Ordered | 14 Aug 2024  | \$1,480.00 USD |

40TUT36v01 | Release date: 10/14/24 | This document is uncontrolled when printed or saved.

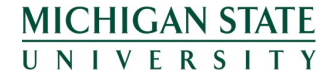